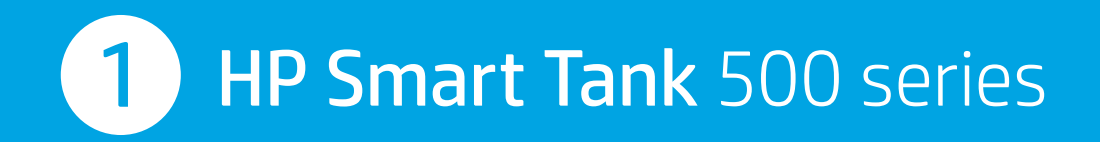

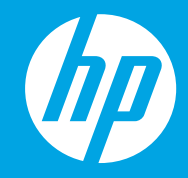

- **RU Начало работы**
- ик Початок роботи
- кк Осы жерден бастаңыз
- TR Buradan Başlayın

**התחל כאן** н

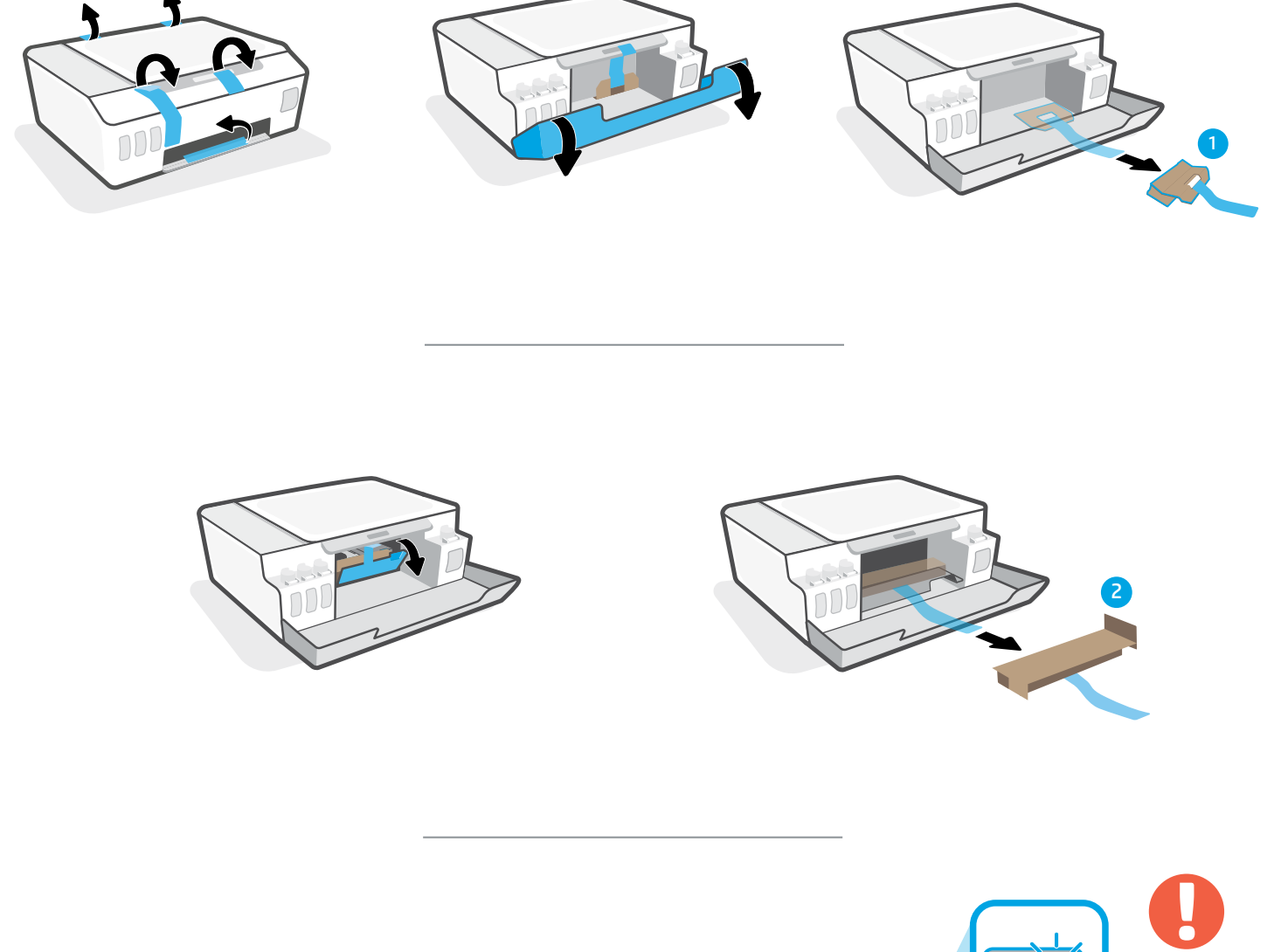

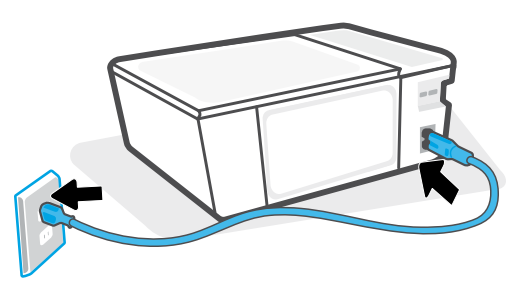

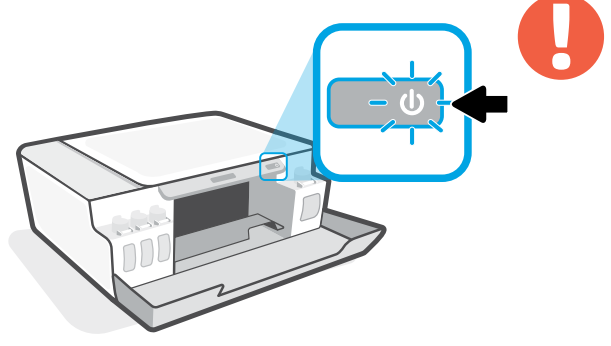

- **RU** Включите принтер.
- ик Увімкніть принтер.
- кк Принтерді қосыңыз.
- TR Yazıcıyı açın.

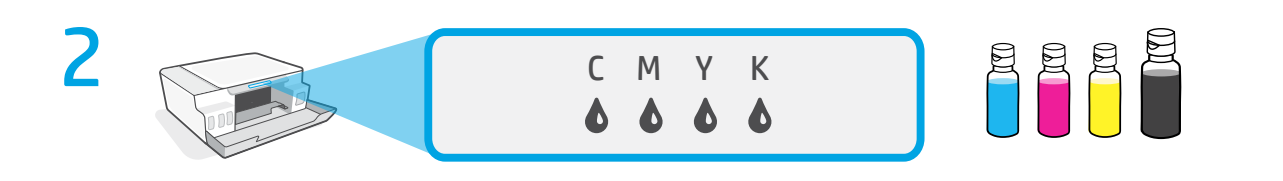

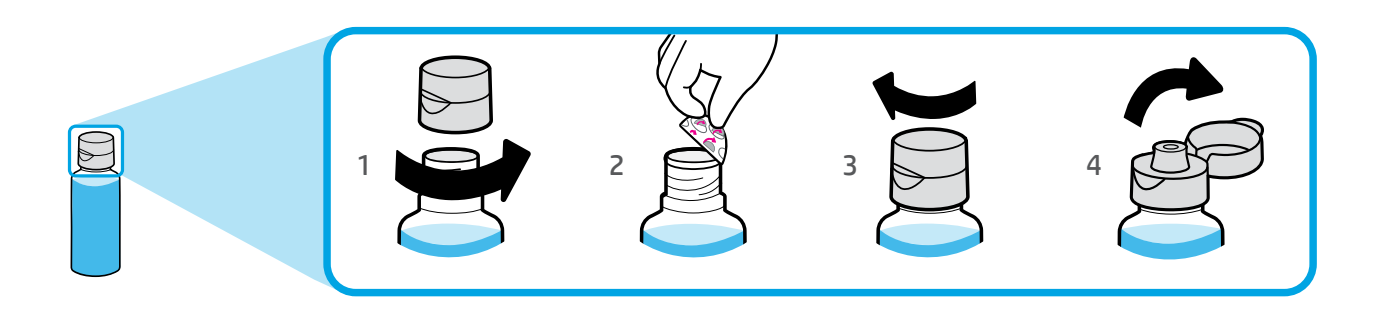

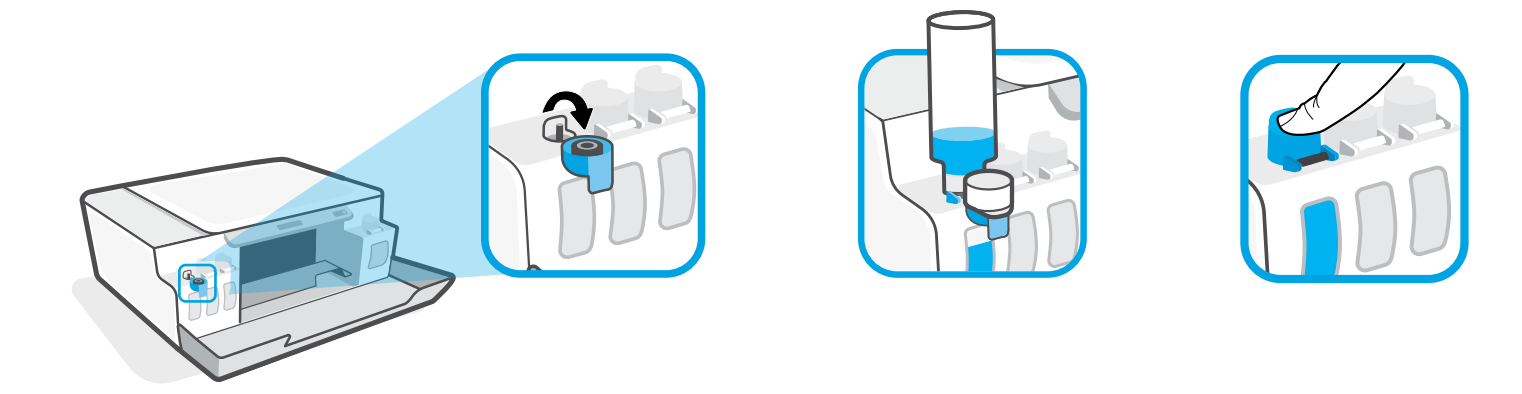

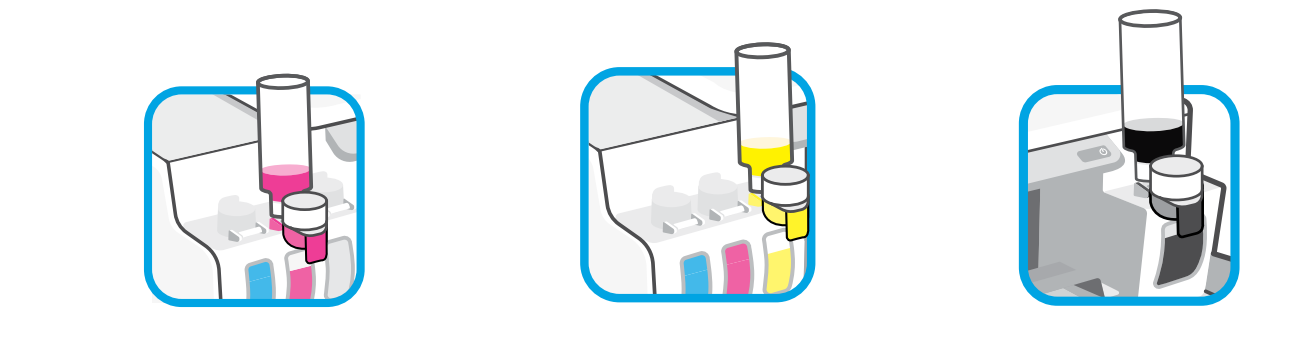

- **RU** Заполните емкости для чернил.
- ик Заповніть резервуари для чорнила.
- кк Сия ыдыстарын толтырыңыз.
- TR Mürekkep tanklarını doldurun.

מלא את מכלי הדיו. не

| RU | Закройте дверцы.   |
|----|--------------------|
| UK | Закрийте дверцята. |
| КК | Есіктерді жабыңыз. |
| TR | Kapakları kapatın. |

סגור את הדלתות. **HE** 

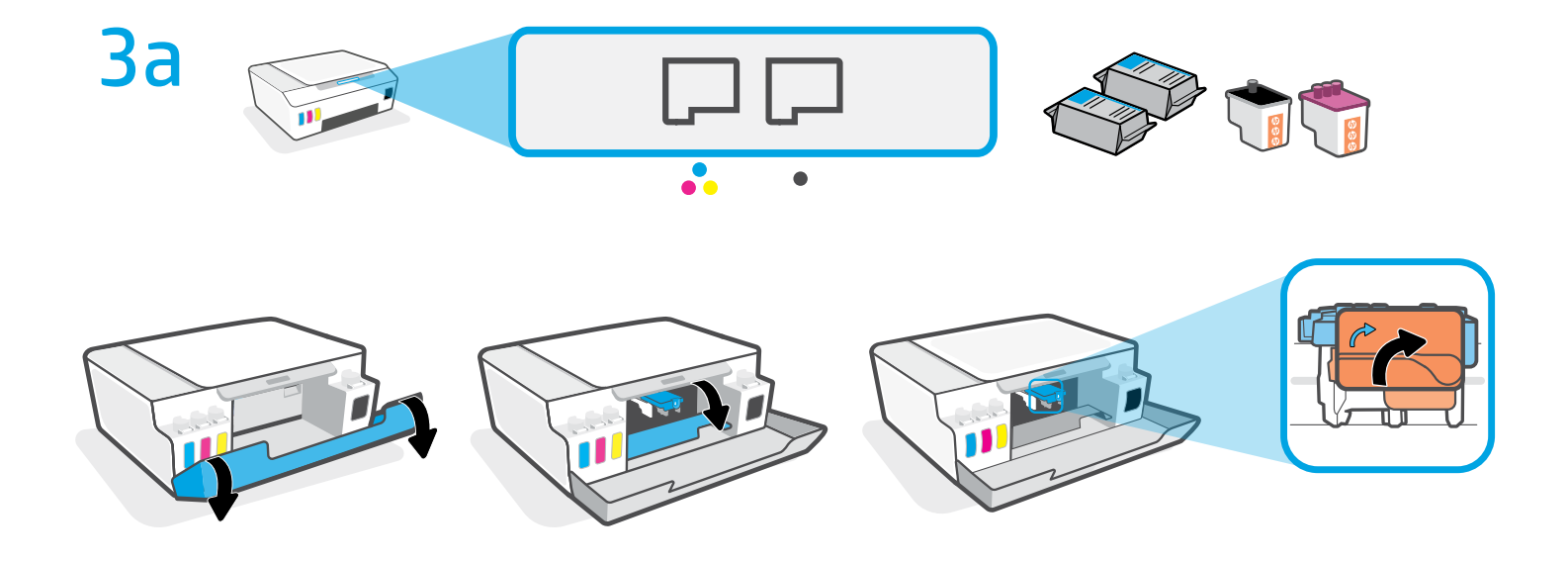

- **RU** Откройте дверцы. Подождите, пока каретка переместится к центру устройства и остановится. Поверните оранжевую ручку.
- **ик** Відкрийте дверцята. Зачекайте, доки каретка переміститься до центру принтера й зупиниться. Поверніть оранжеву ручку.

кк Есіктерді ашыңыз. Каретка құрылғының ортасына жылжып, тоқтағанын күтіңіз. Сарғылт тұтқаны бұрыңыз.

TR Kapakları açın. Taşıyıcının ortaya kadar gidip durmasını bekleyin. Turuncu tutamacı çevirin.

. פתח את הדלתות. המתן עד שהגררה תנוע למרכז ועצור. סובב את הידית הכתומה. 🔳

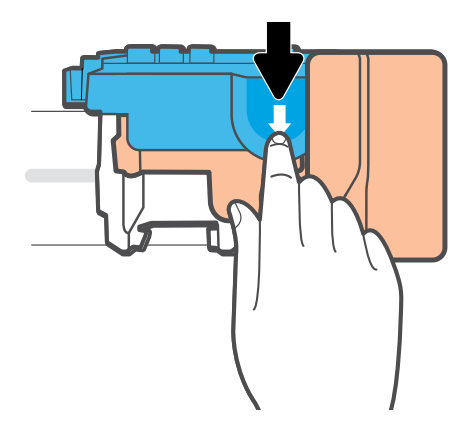

- **RU** Откройте синий фиксатор, надавив на него.
- ик Натисніть на блакитний фіксатор, щоб його відкрити.
- кк Көк бекіткішті басып ашыңыз.
- **TR** Mavi mandala bastırarak açın.

HE לחץ על התפס הכחול כלפי מטה כדי לפתוח.

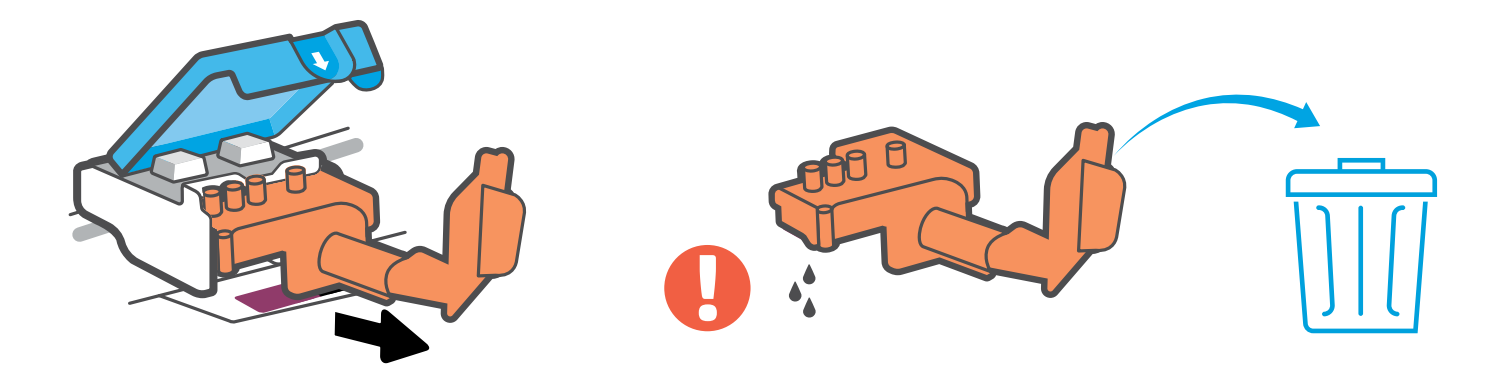

- **RU** Снимите и выбросите оранжевую пластиковую деталь. Действуйте аккуратно, чтобы не оставить чернильных пятен.
- ик Зніміть і викиньте оранжеву пластикову деталь. Виконуйте ці дії обережно, щоб не пролити чорнила.
- кк Сарғылт пластмасса бөлікті алып, қоқысқа тастаңыз. Сия дақтарын қалдырмай, абайлап әрекет етіңіз.
- TR Turuncu plastik parçayı çıkarıp atın. Mürekkep lekeleri oluşmasını engellemek için bu parçayı dikkatlice tutun.

. הסר והשלך את החלק הפלסטי הכתום. יש לאחוז בזהירות כדי להימנע מכתמי דיו אדם אום אום אדיו אדיו.

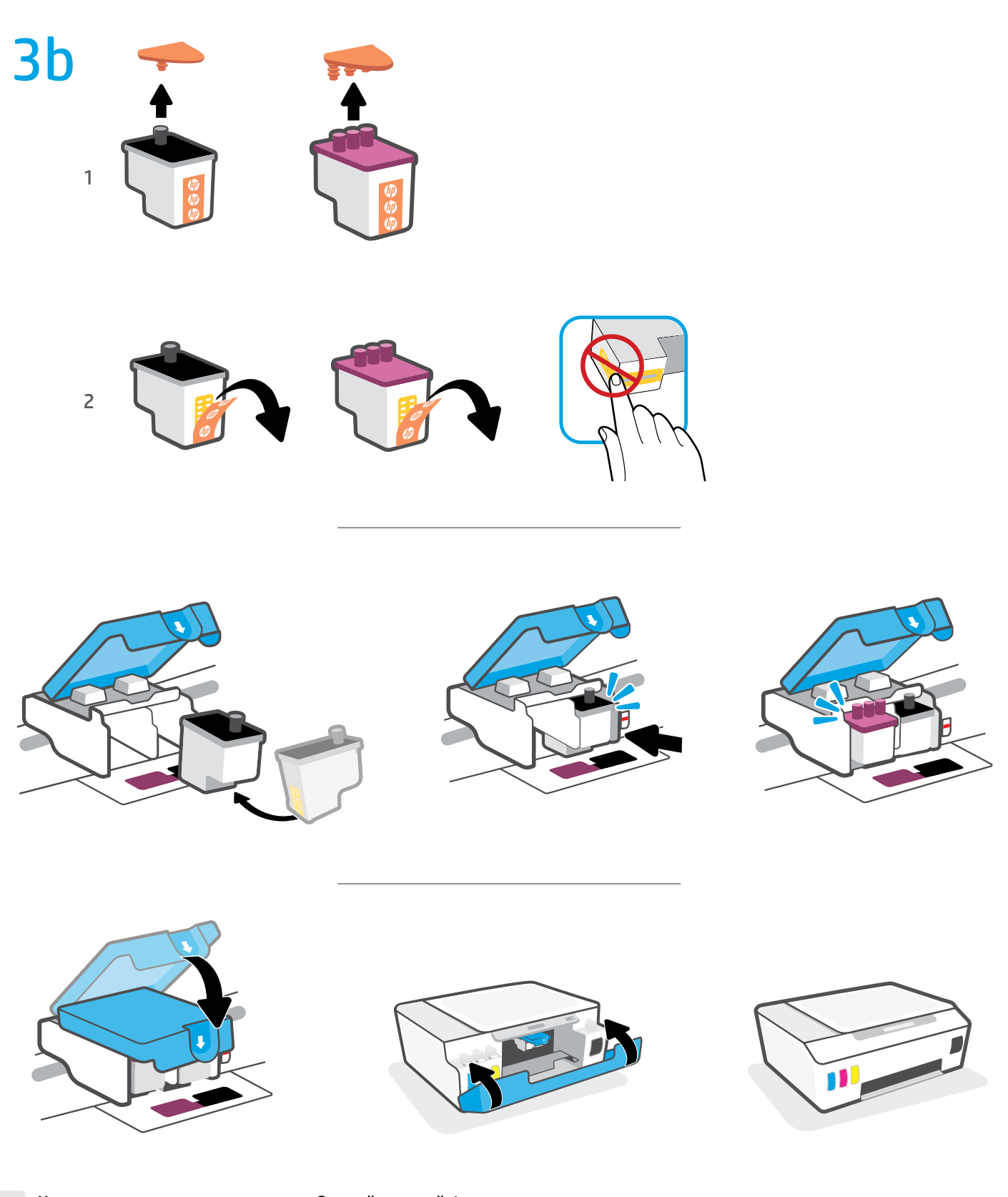

**RU** Установите печатающие головки. Закройте синий фиксатор и дверцы.

ик Установіть друкуючі головки. Закрийте синій фіксатор і дверцята.

кк Басып шығару механизмдерін орнатыңыз. Көк бекіткішті және есіктерді жабыңыз.

**TR** Baskı kafalarını takın. Mavi mandalı ve kapakları kapatın.

. התקן את ראשי ההדפסה. סגור את התפס הכחול ואת הדלתות. 🔳 🛛

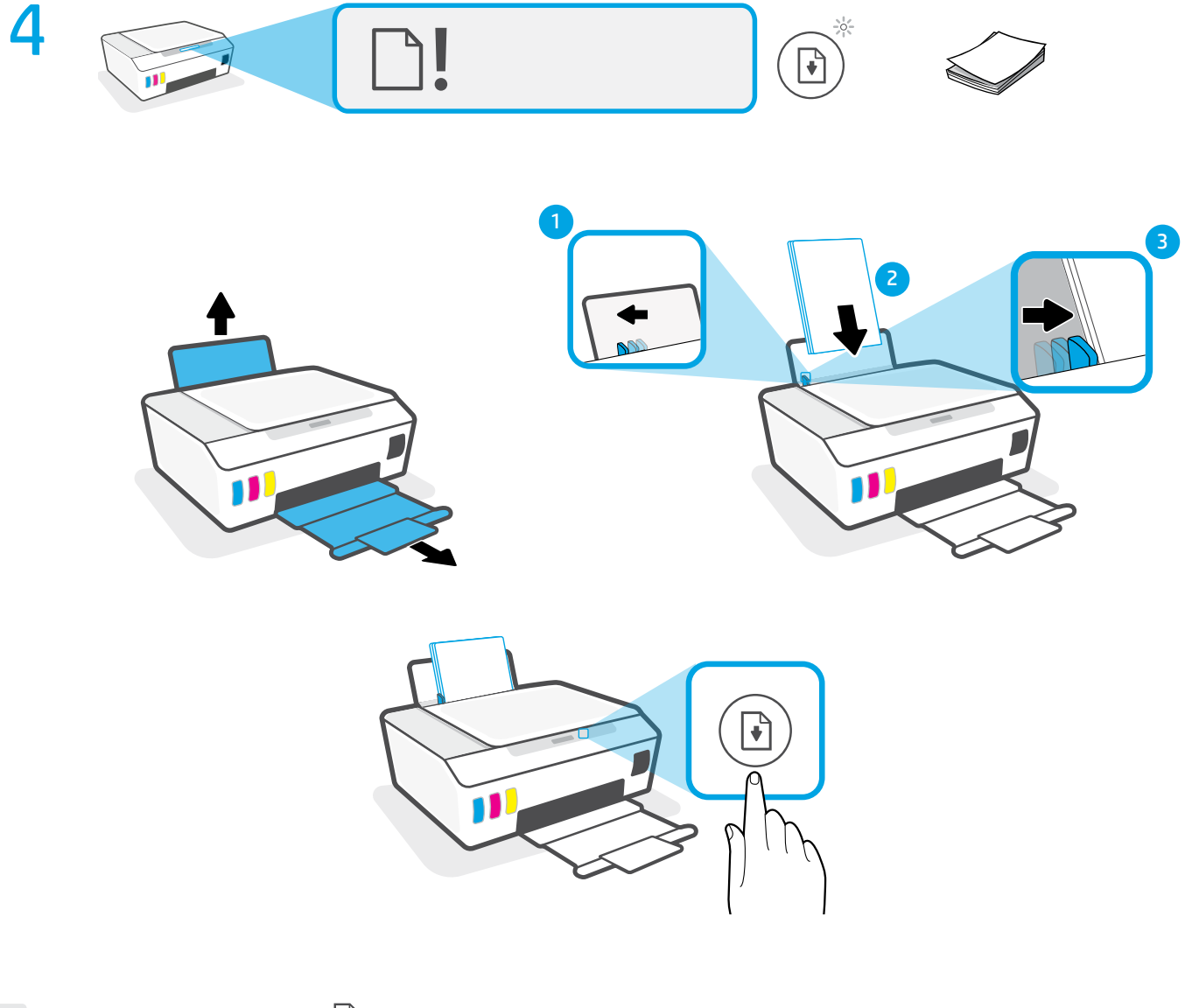

- 🛚 вагрузите бумагу и нажмите 📢 (кнопку «Возобновить») для продолжения.
- ик Завантажте папір і натисніть 🚺 кнопку продовження.
- кк Жалғастыру үшін қағазды салып, 💽 («Жалғастыру» түймесін) басыңыз.
- TR Devam etmek için kağıt yükleyip 💽 (Devam) düğmesine basın.

. טען נייר ולחץ על 💽 (לחצן 'חידוש פעולה') להמשך н

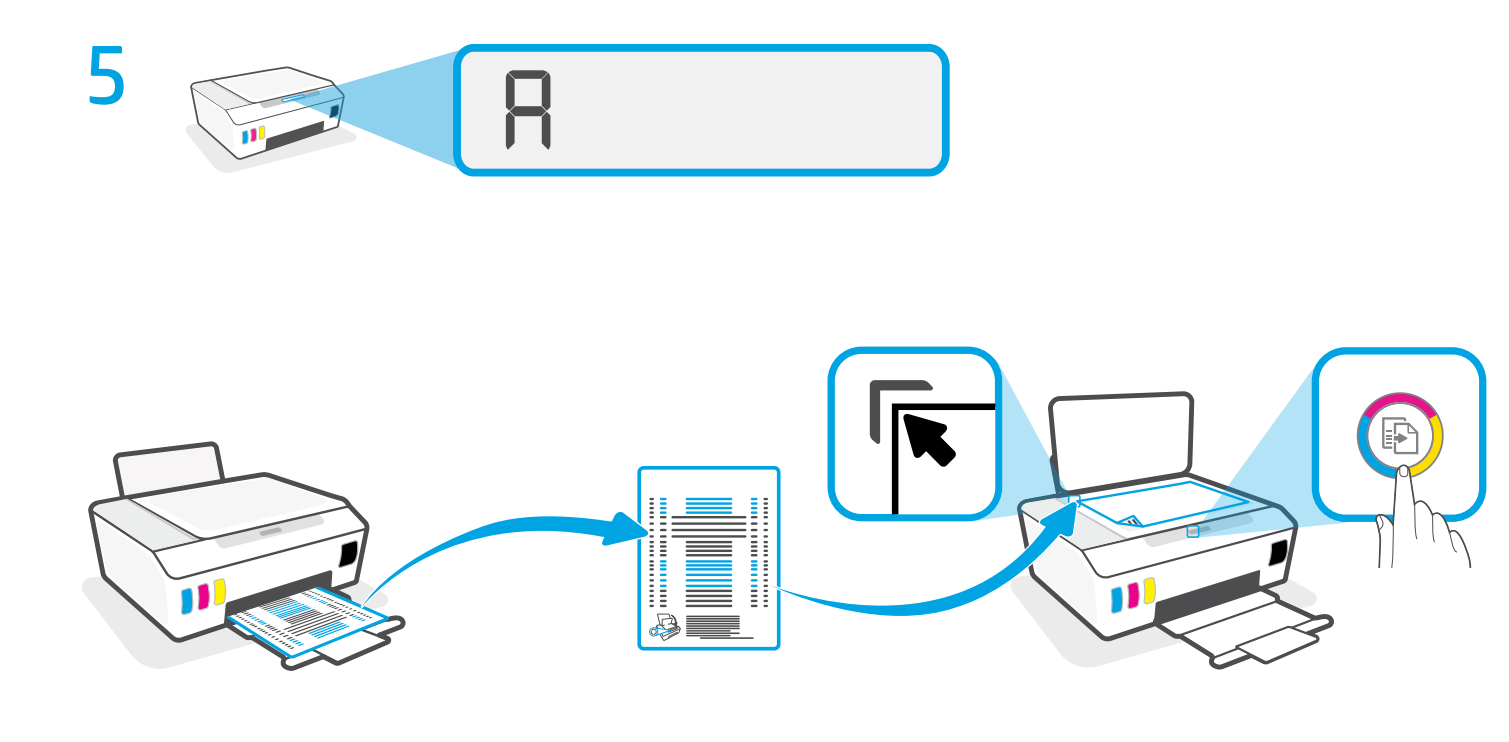

Отсканируйте распечатанную страницу проверки выравнивания, нажав (E) (кнопку «Цветное копирование»).
ИК
Натисніть кнопку кольорового друку (E), щоб відсканувати надруковану тестову сторінку.
(«Түрлі түсті көшірме» түймесін) басып, туралаудың тексерудің басып шығарылған бетін сканерлеңіз.
ТК
(Renkli Kopya) düğmesine basın ve daha önce bastığınız hizalama sayfasını tarayın.

סרוק את דף היישור המודפס בלחיצה על 💿 (לחצן העתקה בצבע). 🔳

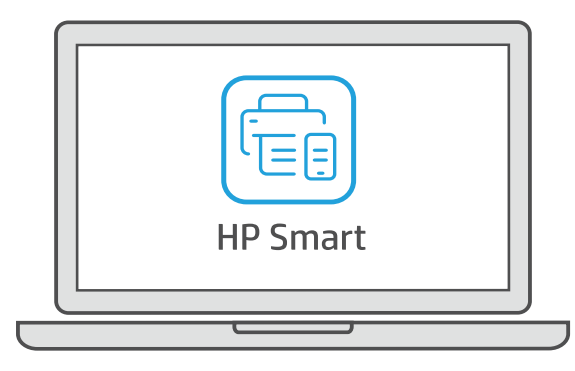

## 123.hp.com

- **RU** Чтобы завершить настройку, загрузите ПО НР на сайте **123.hp.com**.
- ик Щоб завершити налаштування, установіть програмне забезпечення НР з веб-сторінки **123.hp.com**.
- кк Реттеуді аяқтау үшін НР бағдарламалық құралын **123.hp.com** сайтынан жүктеп алыңыз.
- TR Kurulumu tamamlamak için **123.hp.com** adresinden HP yazılımını edinin.

נדי להשלים את ההתקנה, השג את תוכנת HP בכתובת **123.hp.com**.

hp.com/support/printer-setup

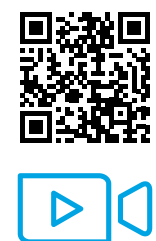

**RU** Сложности с запуском? Найдите в Интернете информацию и видеоролики о настройке.

ик Виникла проблема? Пошукайте в Інтернеті відео й інформацію про налаштування.

кк Іске қосуда қате шығып жатыр ма? Реттеу ақпараты мен бейнелерді интернеттен табыңыз.

TR Başlarken sorun mu yaşıyorsunuz? Kurulum bilgilerini ve videoları çevrimiçi olarak bulun.

א מתקשה להתחיל? חפש באינטונט סרטונים ומידע על התקנה. HE

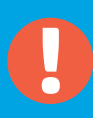

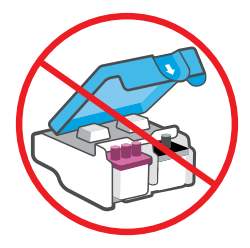

- **RU** После настройки принтера не открывайте синий фиксатор, если нет указания сделать это.
- ик Після налаштування відкривайте синій фіксатор, лише якщо отримаєте таку вказівку.
- **кк** Принтерді реттегеннен кейін, нұсқау берілмесе, көк бекіткішті ашпаңыз.
- **TR** Kurulumun ardından, aksi belirtilmediği sürece mavi mandalları açmayın.

לאחר ההגדרה, אל תפתח את התפס הכחול לפני שתקבל הנחייה לעשות HE זאת.

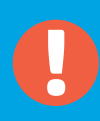

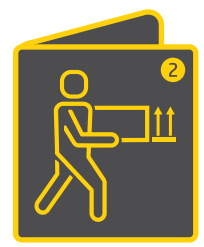

**RU** При перемещении принтера с заполненными емкостями для чернил за пределы дома или офиса следуйте рекомендациям в руководстве «Перемещение принтера», чтобы не допустить утечки чернил или повреждения принтера.

**Примечание.** При распаковке принтера после покупки сохраните упаковочные материалы для последующего использования.

**ик** Якщо принтер потрібно перенести, дотримуйтесь інструкції в спеціальному розділі, щоб запобігти розливанню чорнил і не пошкодити пристрій.

Примітка. Розпаковуючи принтер уперше, не викидайте пакувальні матеріали: можливо, вони знадобляться пізніше.

кк Сия ыдыстары толы принтерді үйден немесе кеңседен сыртқа шығарғанда, сияны төгіп немесе принтерді зақымдап алмау үшін «Принтерді жылжыту» нұсқаулығындағы нұсқауларды орындаңыз.

**Ескертпе.** Сатып алғаннан кейін принтерді қаптамасынан шығарғанда, қаптама материалдарын кейінгі пайдалануға сақтап қойыңыз.

TR Mürekkep tankları dolu halde yazıcıya ev veya ofis dışına taşıyorsanız mürekkep dökülmesini veya yazıcının hasar görmesini engellemek için "Yazıcıyı taşıma" kılavuzuna bakın.

**Not:** Yazıcıyı paketinden ilk kez çıkarırken, tekrar paketlemeniz gerektiğinde kullanmak üzere paketleme materyallerini saklayın.

אם אתה מעביר את המדפסת אל מחוץ לבית או למשרד כאשר מכלי הדיו מלאים, היעזר במדריך "העברת המדפסת" כדי למנוע דליפת דיו או נזק למדפסת.

. **הערה:** בעת הוצאת המדפסת מהאריזה בפעם הראשונה, שמור את חומרי האריזה למקרה של אריזה מחדש.

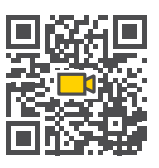

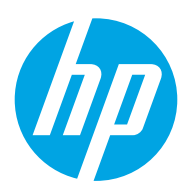

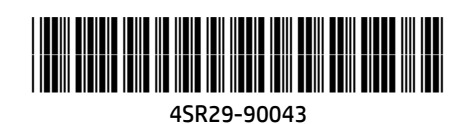

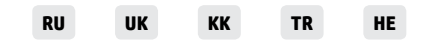

Printed in China © Copyright 2020 HP Development Company, L.P.